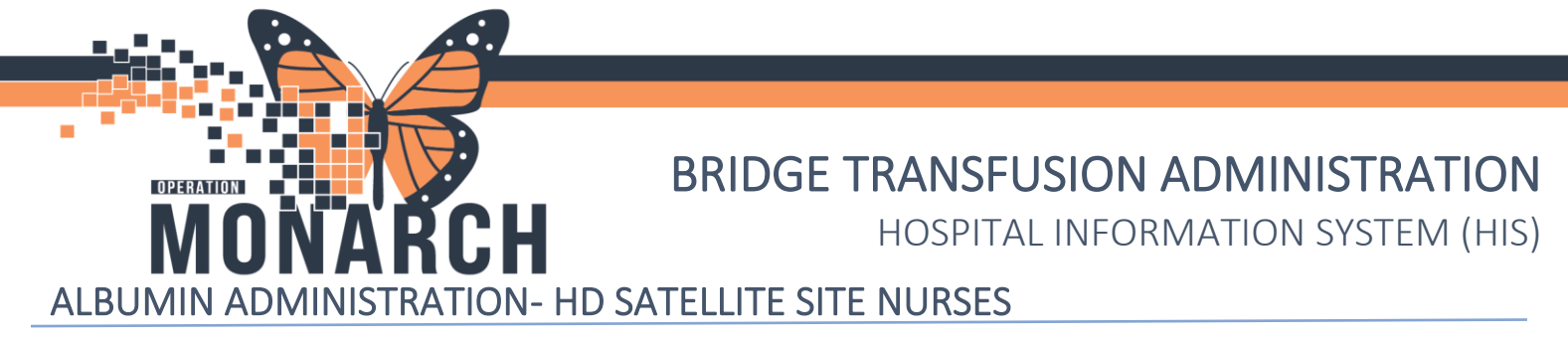

Orders for hemodialysis treatment have been previously placed by the Nephrologist, including pending Albumin orders

When the patient arrives, activate the Albumin order and call the Blood Bank

- 1. Activate Powerplan housing Albumin order
  - a. Order will be embedded within the orderset on the day that the transfusion is ordered for:

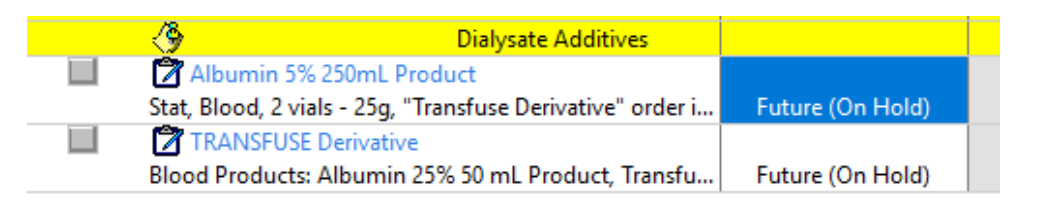

Now enter the Albumin Offsite Dialysis Tracking Order

1. If not already available to Activate, Navigate to in the Orders tab, click + Add

| Admin Se<br>*Code Sta  | x:Male<br>tus: <no av<="" data="" th=""><th>/ailable&gt;</th><th>DOB:02/Feb,<br/>Isolation: &lt; N</th><th>/1948<br/>lo Data Available&gt;</th><th></th><th></th><th></th></no> | /ailable>              | DOB:02/Feb,<br>Isolation: < N     | /1948<br>lo Data Available> |            |         |          |
|------------------------|----------------------------------------------------------------------------------------------------|------------------------|-----------------------------------|-----------------------------|------------|---------|----------|
| Menu                   | Ŧ                                                                                                    | < 🔿 🕌 🔒 Orde           | ers                               |                             |            |         |          |
| Outpatient View        |                                                                                                    | + Add   Pocument N     | 1edication by Hx   Reconci        | liation 🕶 🛛 🔊 Check Intera  | ction      | s       |          |
| MAR                    |                                                                                                    |                        | 5 1                               | 10                          |            |         |          |
| MAR Summary            |                                                                                                    | Orders Medication List | Document In Plan                  |                             |            |         |          |
| Interactive View and   | 1&0                                                                                                    |                        |                                   | M                           | Plar       | าร      |          |
| Activities and Interve | entions                                                                                                    |                        | View                              |                             | - <b>Q</b> | Activa  | ite A    |
| Orders                 | + Add                                                                                                    | Orders for Signature   |                                   | ^                           | NEF        | 'H Hen  | nod      |
| Medication List        | + Add                                                                                                    | Document In Plan       |                                   |                             | Last       | t updat | ted (    |
| Documentation          | + Add                                                                                                    | Medical                |                                   |                             |            | 0       |          |
|                        |                                                                                                    | Scheduling (Initi      | is Chronic 2x - Cycle 2<br>(ated) |                             |            | 09      | X        |
| Results Review         |                                                                                                    | Hemodialysis Tr        | eatment (Days 1, 4, 8, 11, 1      | 15, 18, 22, 25, 27) (Init   |            |         | t.       |
| Allergies              | + Add                                                                                                    | NEPH Hemodialys        | is Chronic 2x - Cycle 1           |                             |            | _       |          |
| Diagnoses and Brobl    |                                                                                                    | Scheduling (Initi      | ated)<br>eatment (Days 1 & 8 11 * | 15 18 22 25 27) (Init       |            |         | <u>,</u> |
| igarah                 | ealth                                                                                                    |                        | Hotel Dieu<br>Shaver              | ALBUMIN ADMI                | N Of       | f Site  | Dia      |

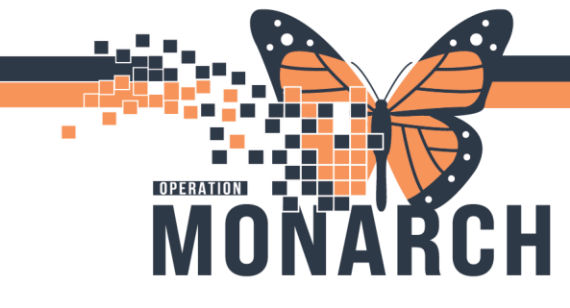

#### 2. A new window opens, search and select "Albumin Offsite Dialysis Tracking"

| n by Hx             | Reconciliation 🗝 🛛 🗞 Check Interactions                                                                                                    |                            |       |
|---------------------|----------------------------------------------------------------------------------------------------|----------------------------|-------|
| ent In P            | P ITTWO, GIBLEED HEMODIALYSIS - Add Order -                                                                                                    |                            | ×     |
| View                | ITTWO, GIBLEED HEM, MRN:11003059 Allergies: Milk, penicillin Attending:NHS Test01, Phy Loc:NF NHEM Dose Wt: <no ************************************<="" 3156="" availablhcn:on="" data="" th=""><th>O<br/>-465-007<br/>g-08 08:4</th><th>1:45]</th></no>                                                                                                    | O<br>-465-007<br>g-08 08:4 | 1:45] |
|                     | Diagnoses & Problems Sea t albumin off 🔍 Adv. sed Options 🗸 Type: 😓 In Clinic                                                                                                    | ~                          |       |
| c 2x - C            | Diagnosis (Problem) being Addressed this Visit Addressed this Visit Addressed the Visit Addressed the Visit Add | ~                          |       |
| (Days 1<br>c 2x - C | SNOMED CT Annotated Display Code                                                                                                    |                            |       |
| 3x - C<br>lays 1,   | <                                                                                                    |                            |       |
| ays 1,              | Problems                                                                                                    |                            |       |
| tart<br>Jays 11     | H Add S Convert S No Chronic Problems                                                                                                    |                            |       |
| ontinu              | Display Al N                                                                                                    |                            |       |
| ge                  | Annotated Display Name of Problem A                                                                                                    |                            |       |

3. Enter ordering physician and select Initiate Plan. Click OK

| P Ordering Physician X                                                     |
|----------------------------------------------------------------------------|
| <ul> <li>Order</li> <li>Proposal</li> </ul>                                |
| *Physician name<br>TEST, PROVIDER INTERFACE                                |
| *Order Date/Time<br>25/Oct/2024 • VIII • EDT<br>*Communication time        |
| Phone with Read Back (Cosign)<br>Verbal with Read Back (Cosign)<br>Written |
| Initiate Plan                                                              |
| Medical Directive<br>IPAC Isolation Order                                  |
| OK Cancel                                                                  |

niagarahealth

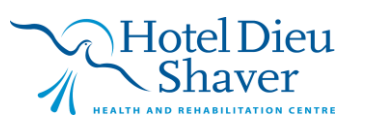

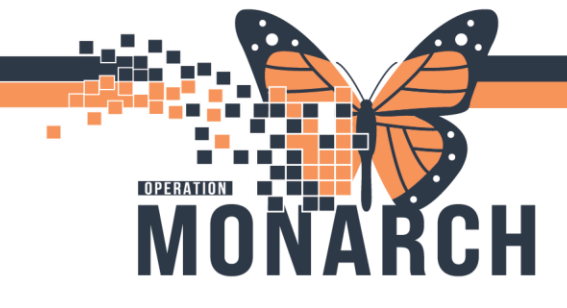

Enter the details for blood priority, quantity and Lot# of albumin (on packaging box label)
 This order lets MLTs (lab) know what lot number and how many of that lot will be used for that patient and must be done before dispensing.

| - | Details for <b>Al</b> | bumin Off-S     | ite Dialysis | Tracking                     |                       |  |
|---|-----------------------|-----------------|--------------|------------------------------|-----------------------|--|
| ľ | 😵 Details 🏢           | Order Comments  | Diagnoses    |                              |                       |  |
|   | <b>+ 2</b> h.         | <b>₽</b> ≈      |              |                              |                       |  |
|   | *Blood Priority:      |                 | ~            | *Quantity:                   | *Lot #:               |  |
|   | Alternate Lot#:       | Koutine<br>Stat |              | Alternate Quantity Required: | Special Instructions: |  |
|   |                       | Urgent          |              |                              |                       |  |
|   |                       |                 |              |                              |                       |  |

5. Click Sign in bottom right corner

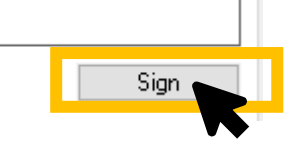

Call the Blood Bank to let them know the Albumin has been activated and the offsite dialysis tracking entered

Blood bank will strive to 'dispense the product' by sending the **albumin issue** <u>label</u> to the off-site dialysis printer (since product is stock on the unit) within 30min of the order activation.

When the label for the albumin prints, attach the label to the corresponding albumin bottle and you are ready to transfuse!

### **Bridge- Administer Derivative**

Document Albumin transfusion using Administer Derivatives in Bridge.

niagarahealth

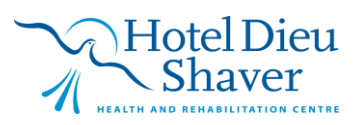

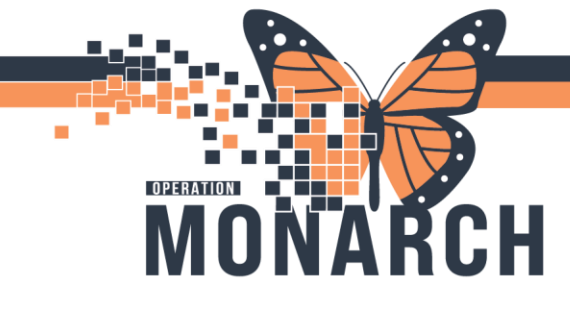

- 1. Launch Oracle Bridge from the Power Chart Tool Bar
  - Task Edit View Patient Chart Links Documentation Help

     CareCompass

     CareCompass

     Clinical Leader Organizer

     Multi-Disciplinary Rounding

     Patient List

     CoreCompass

     Clinical Leader Organizer

     Multi-Disciplinary Rounding

     Patient List

     CoreCompass

     Clinical Leader Organizer

     Multi-Disciplinary Rounding

     Patient List

     CareCompass

     Clinical Connect

     Clinical Education

     Corecompass

     Corecompass

     Clinical Connect

     Clinical Education

     Corecompass

     Corecompass

     Clinical Connect

     Clinical Education

     Corecompass

     Corecompass

     Corecompass

     Corecompass

     Clinical Connect

     Corecompass

     Corecompass

     Corecompass

     Corecompass

     Corecompass

     Corecompass

     Corecompass

     Corecompass

     Corecompass

     Corecompass

     <td
- 2. Scan the patient's wristband

| and the second second se |          |        |            | and the second second |    | and the second second | -    |
|----------------------------------------------------------------------------------------------------|----------|--------|------------|-----------------------|----|-----------------------|------|
| ZTEST, NEWBORNMOM                                                                                                    |          |        |            |                       |    |                       | NIN. |
| D B: 16/09/1981 Femi                                                                                                    | ale      | Age: 4 | 2 Years Re | sg Date:07/22         | 12 |                       |      |
| MRN:H 11003006                                                                                                    | <b>6</b> | ø      | ø          | ø                     | ۵. | í                     | 1    |

3. Click Record Vitals Signs to document your start transfusion vitals

| Vital Signs                |
|----------------------------|
| Record Vital Signs         |
| Browse Vital Signs History |
|                            |

4. Click **Confirm** once vitals are entered

| Record Vital Si           | gns                               |
|---------------------------|-----------------------------------|
| Observation Date/Tim      | e: 10/24/2024 15:26 EDT Change St |
| *Temperatur               | e:°C                              |
| *Sit                      | e: 🔽                              |
| *Heart Rat                | e: beats/minute                   |
| *Blood Pressur            | e: / mmHg 🗆 palp                  |
| *Metho                    | d: 🔽 🗸                            |
| *Respiration              | s: breaths/minute                 |
| *O <sup>2</sup> Saturatio | n:96                              |
| Commer                    | 40 40                             |
|                           | Confirm                           |
| _                         |                                   |
| niagarahealth             | ALBUMIN ADMIN Off Site Dialysis 4 |
|                           |                                   |

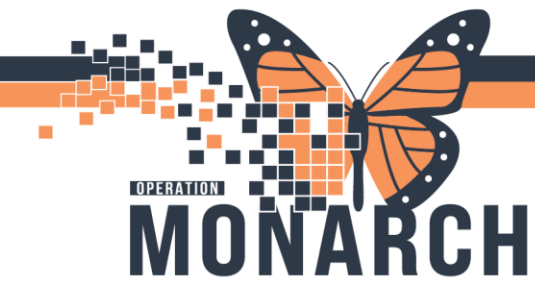

#### 5. Main Menu appears. Click Administer Derivative

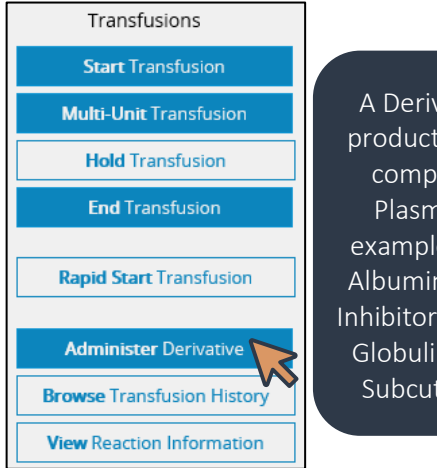

A Derivative is any blood product that is not a blood component (Red Cells, Plasma, Platelets). For example: PCC, Fibrinogen, Albumin, IVIG, C1 Esterase Inhibitors, Rhogam, Immune Globulins, Tissue, Factors, Subcutaneous IG, other.

6. Check Transfusion Orders and Blood Results

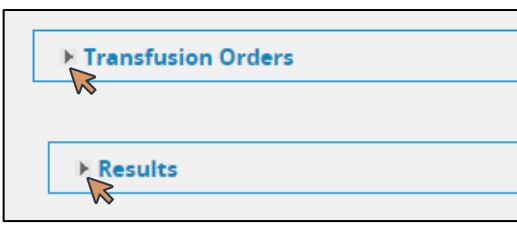

#### 7. Select the derivative

| * Select blood plasma derivative: | PCC<br>Fibrinogen<br>Albumin<br>IVIG           | Exit       |
|-----------------------------------|------------------------------------------------|------------|
| Updated S                         | C1 Est<br>Rhlg                                 | Derivative |
| No Data Found.                    | IG Not IV<br>Tissue<br>Factor<br>SCIG<br>Other |            |

8. Scan the recipient tag (blood bank issue label) on the albumin bottle

niagarahealth

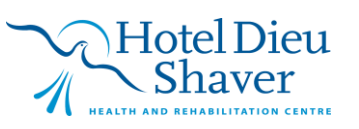

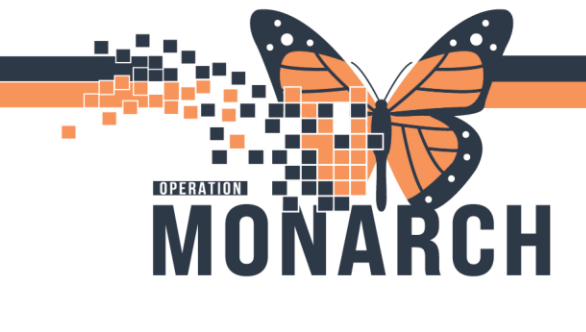

| * Select blood plasma derivative:      | Fibrinogen 🗸       |        |
|----------------------------------------|--------------------|--------|
| * Administer Date/Time:                | 9/4/2024 11:09 EDT | Change |
| * MRN (Scan Barcode on Product Label): |                    |        |
| * Patient Name:                        |                    |        |

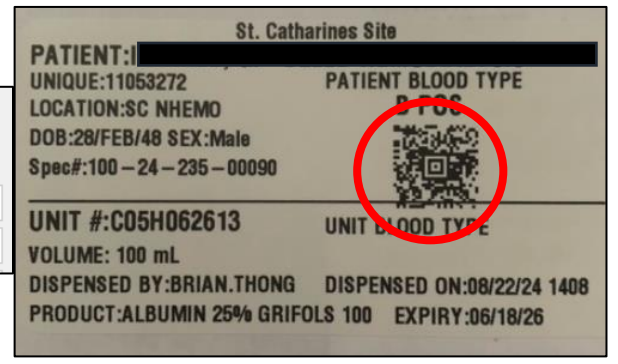

9. Scan the product label on the albumin packaging box

| * Lot #:                        | fibrinogen concentrate (human) | filestics to<br>Decay                                                                                                    |
|---------------------------------|--------------------------------|----------------------------------------------------------------------------------------------------|
| Lot # Validation:<br>* Expires: | GTN 67251390594785             |                                                                                                    |
|                                 | Hithroaden CSC                 | Contraction of the local division of the local division of the loc |

10. Enter derivative product and other fields - dose, volume, IV/inject site

| * Albumin Product: | ~  |
|--------------------|----|
| Dosage:            |    |
| Volume:            | mL |
| IV Site:           |    |

#### 11. Complete mandatory fields. Second nurse to complete their independent checks. Click Start

| * Consent verified per policy: 🗌              |                                                         |
|-----------------------------------------------|---------------------------------------------------------|
| Comment:                                      | Independent double check is completed at the bedside as |
| * 2nd HCP Verify Two Patient Identifiers: 🗌   | per policy 440-015-005 and                              |
| * 2nd HCP Verify Tubing Setup/Pump Program: 🗌 | starts at the patient's chart<br>confirming the product |
| St K                                          |                                                         |

12. Second nurse must enter their credentials to co-sign. Click Start

niagarahealth

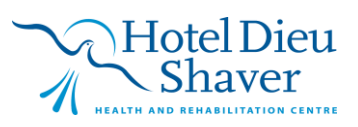

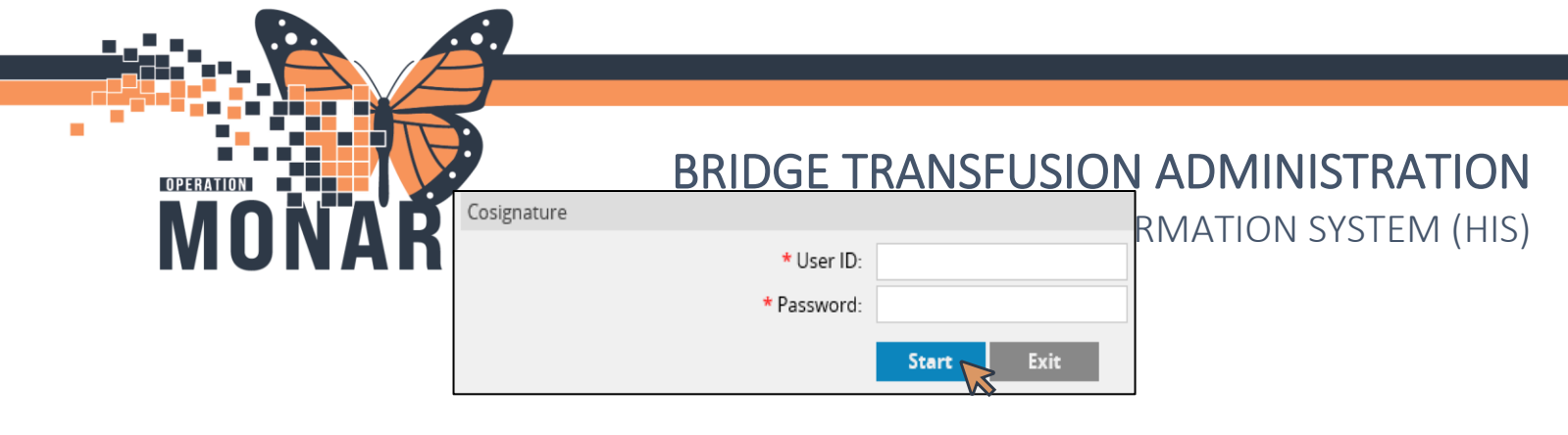

13. After the second nurse co-signs Status will show as Administer Started.

| Derivative | Lot#/Seral# | Status                  | ExpirationDate         | Update Date/Time |
|------------|-------------|-------------------------|------------------------|------------------|
| IG Not IV  | R02G042993  | ADMINISTER<br>COMPLETED | 6/12/2025<br>00:00 EDT | 9/4/2024 12:47   |
| Albumin    | C09H078183  | ADMINISTER<br>STARTED   | 8/14/2026<br>00:00 EDT |                  |

14. Exit screen. Record vitals 15 mins after starting transfusion by clicking Record Vital Signs

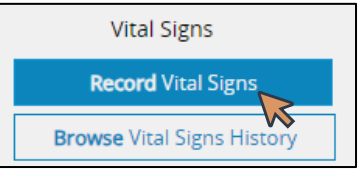

Once Albumin transfusion is finished, launch Oracle Bridge again from the toolbar and scan patient's armband to open their file.

#### 15. Click Administer Derivative

16. Click the box under the **Updated** column

| Updated      | Started               | Derivative |
|--------------|-----------------------|------------|
| $\checkmark$ | 9/4/2024 12:47<br>EDT | IG Not IV  |
|              | 9/4/2024 11:34<br>EDT | Albumin    |
| VV           |                       |            |

17. Update the Date/Time by clicking in the field. Record if a reaction occurred by selecting Yes/No.

| Update Date/Time | Reaction | Administered Volume(mL) |
|------------------|----------|-------------------------|
| 9/4/2024 12:47   | No 🗸     | 1.00                    |
|                  | - Y      | 100.00                  |
|                  |          | Hold Complete           |

18. Update the administered **volume** if needed, click **Complete** 

niagarahealth

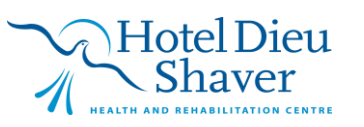

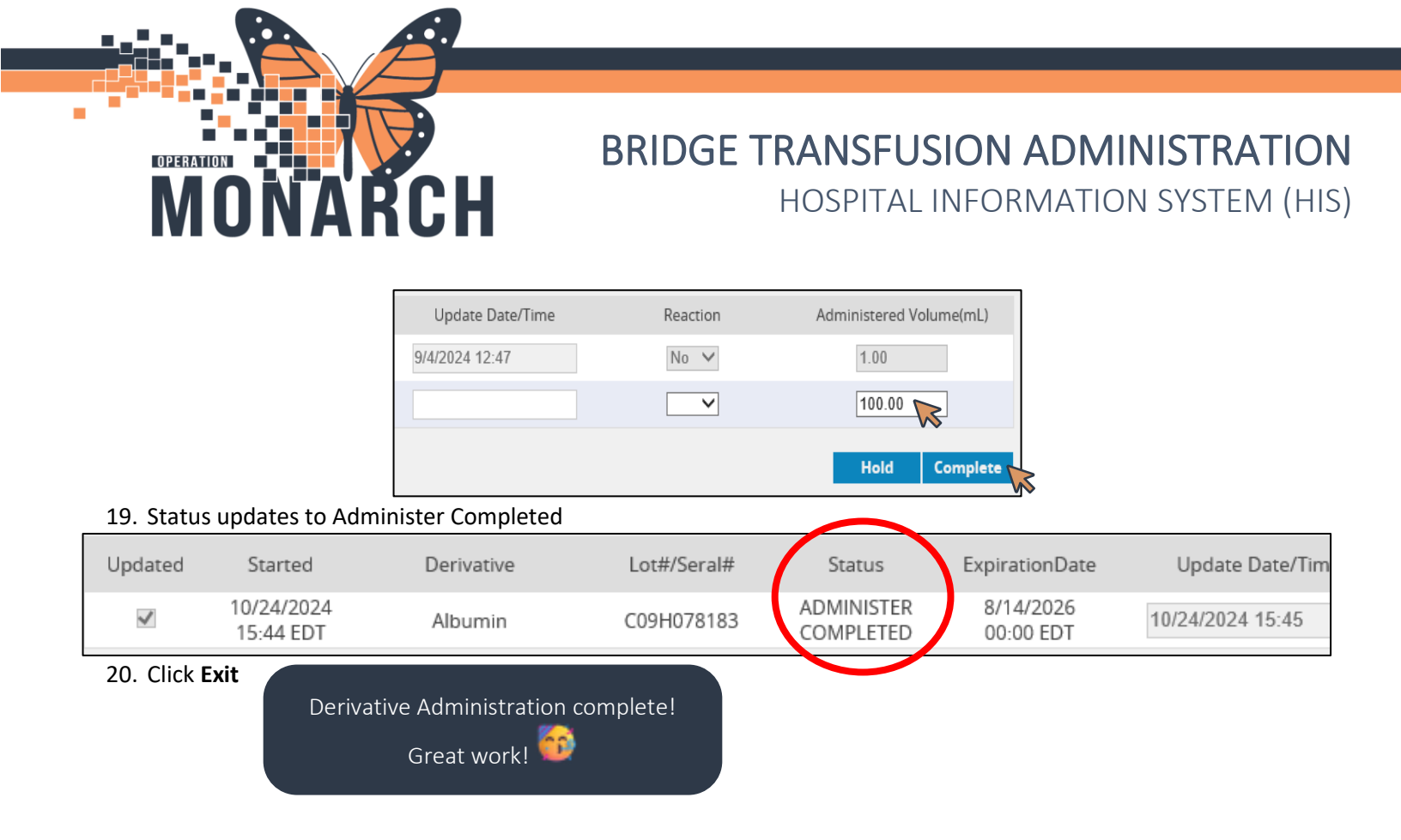

#### **Holding IV Derivative Transfusion**

1. If transfusion is held, Click Administer Derivative

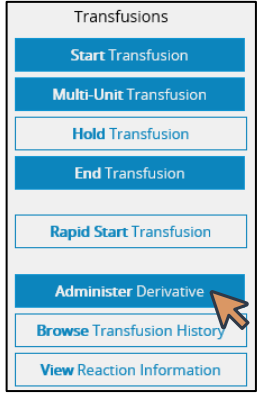

2. Select the derivative under the Updated column

| Updated      | Started               | Derivative |
|--------------|-----------------------|------------|
| $\checkmark$ | 9/4/2024 12:47<br>EDT | IG Not IV  |
|              | 9/4/2024 11:34<br>EDT | Albumin    |
|              |                       |            |

3. Click and update Date/ Time. Click Hold

# niagarahealth

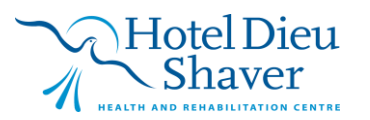

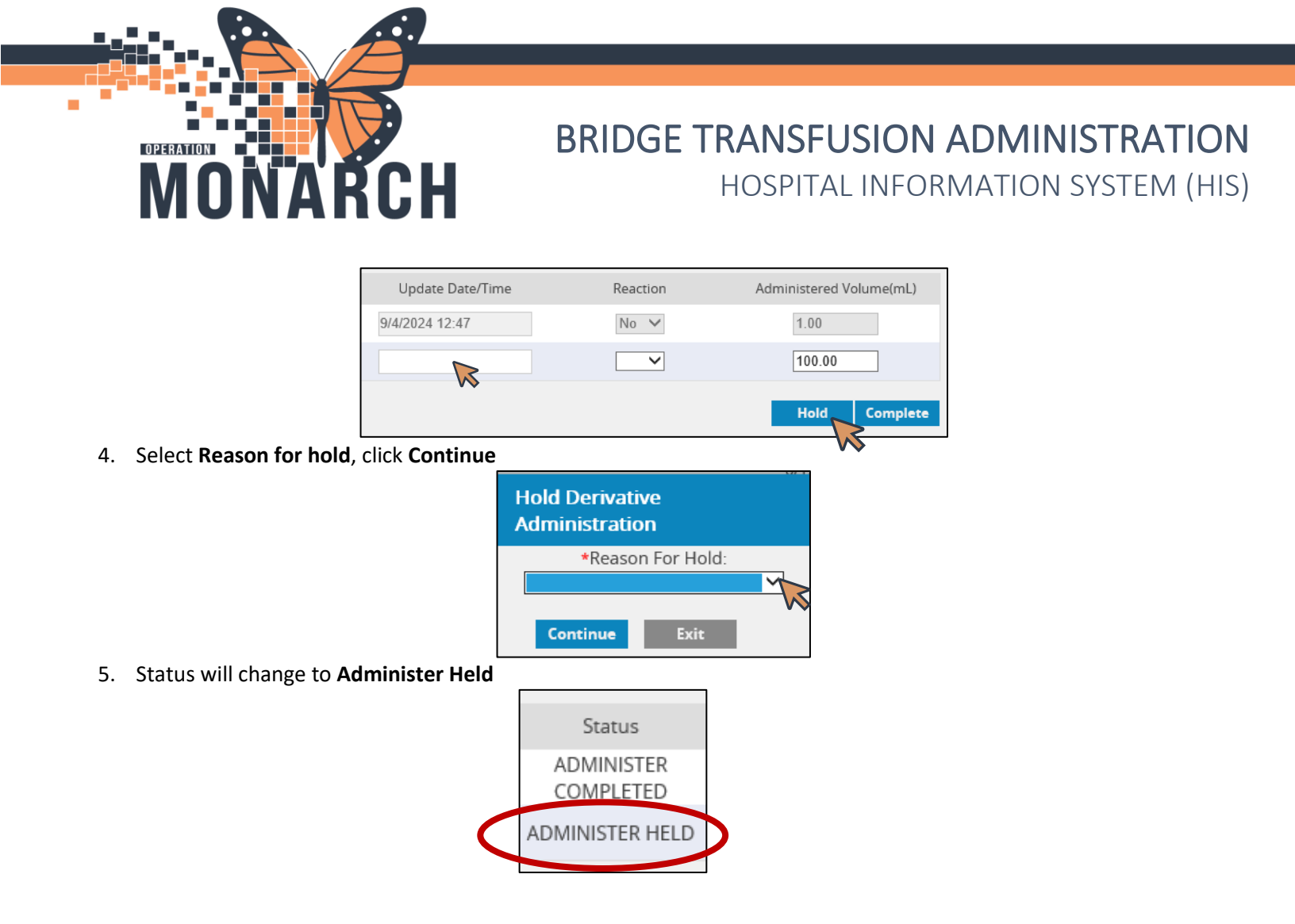

### **Resuming IV Derivative Transfusion**

1. Once resumed, select the held derivative under the Updated column

| Started               | Derivative | Lot#/Seral# | Status                  |
|-----------------------|------------|-------------|-------------------------|
| 9/4/2024 12:47<br>EDT | IG Not IV  | R02G042993  | ADMINISTER<br>COMPLETED |
| 9/4/2024 11:34<br>EDT | Albumin    | C09H078183  | ADMINISTER HELD         |

2. Update the Date/Time and click **Resume** 

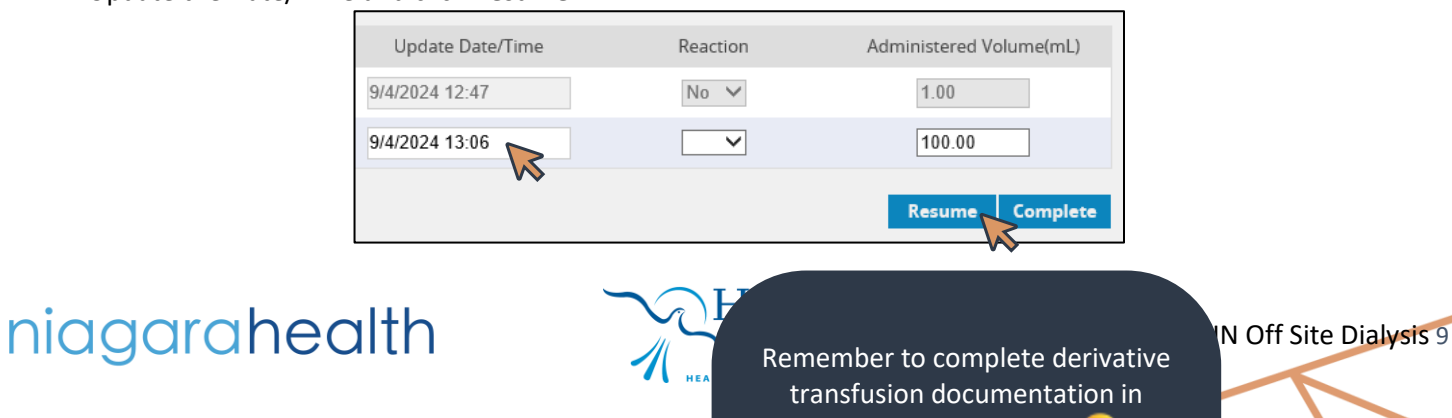

Bridge (step 15 above)

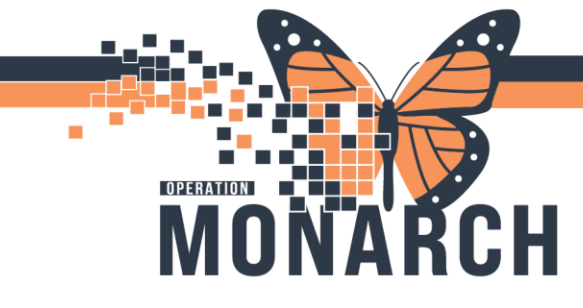

3. Status will change to Administer Resumed

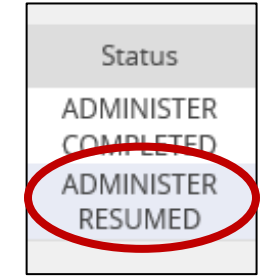

niagarahealth

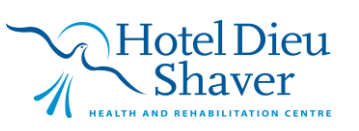